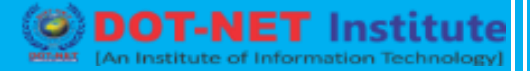

## Lesson no. 1: Advance Tally ERP 9

#### Voucher Entry in Tally ERP 9

In accounting terms, a voucher is a document containing the details of a financial transaction. For example, a purchases invoice, a sales receipt, a petty cash docket, a bank interest statement, and so on. For every such transaction made, a voucher is used to enter the details into the ledgers to update the financial position of the company. This feature of Tally ERP 9 will be used most often.

Tally ERP 9 follows the Golden Rule of Accounting:

|        | Real Accounts | Personal Accounts | Nominal Accounts    |
|--------|---------------|-------------------|---------------------|
| Debit  | What comes in | The Receiver      | Expenses and Losses |
| Credit | What goes out | The Giver         | Incomes and Gains   |

#### **Accounting Vouchers**

Tally ERP 9 is pre-programmed with a variety of accounting vouchers, each designed to perform a different job. The standard Accounting Vouchers are:

- 1. Contra Voucher(F4)
- 2. Payment Voucher (F5)
- 3. Receipt Voucher (F6)
- 4. Journal Voucher (F7)
- 5. Sales Voucher / Invoice (F8)
- 6. Credit Note Voucher (CTRL + F8)
- 7. Purchase Voucher (F9)
- 8. Debit Note Voucher (CTRL+F9)
- 9. Reversing Journals (F10)
- 10. Memo Voucher (CTRL + F10

#### 1. Contra Voucher (F4)

We can use Contra Voucher for withdrawing money from the bank for pottery cash.

#### For Example:

| TAL                                                     | LY ERP – 9                                                         |            | -NET Institut |  |  |
|---------------------------------------------------------|--------------------------------------------------------------------|------------|---------------|--|--|
|                                                         | Contra Voucher                                                     |            |               |  |  |
| Description                                             | Records funds transfer between cash and ban                        | k accounts |               |  |  |
|                                                         |                                                                    |            |               |  |  |
|                                                         | Account                                                            | Amount     | Amount        |  |  |
| Voucher Entry                                           | State Bank of India (Bank Accounts)                                |            | Credit        |  |  |
|                                                         | Petty Cash (Cash-in-hand)                                          | Debit      |               |  |  |
|                                                         |                                                                    |            |               |  |  |
| Use a Contra Vo                                         | oucher to record the entry in Tally ERP 9                          |            |               |  |  |
| Go to Gateway                                           | of Tall $\rightarrow$ Accounting Voucher $\rightarrow$ F4: Contra. |            |               |  |  |
|                                                         |                                                                    |            |               |  |  |
| 2. Payment V                                            | oucher (F5)                                                        |            |               |  |  |
| We can use Pay                                          | ment Voucher to settles a creditor's bill by chequ                 | ie.        |               |  |  |
| For Example:                                            |                                                                    | nst        | itute         |  |  |
| Star Street                                             | Payment Voucher                                                    |            | te]           |  |  |
| Description                                             | Records all bank and cash payments.                                |            |               |  |  |
|                                                         | Account                                                            | Amount     | Amount        |  |  |
| Voucher Entry                                           | Ram Traders (Sundry Creditors)                                     | Debit      |               |  |  |
|                                                         | State Bank of India (Bank Account)                                 |            | Credit        |  |  |
| Use a Contra Voucher to record the entry in Tally.ERP 9 |                                                                    |            |               |  |  |
| Go to Gateway                                           | of Tall $\rightarrow$ Accounting Voucher $\rightarrow$ F5: Paymen  | t.         |               |  |  |
|                                                         |                                                                    |            |               |  |  |
|                                                         |                                                                    |            |               |  |  |
| 3. Receipt Vo                                           | ucher (F6)                                                         |            |               |  |  |

We can use Receipt Voucher to receive a bank advice that the interest has been credited to its deposit account.

### For Example:

www.dotnetinstitute.co.in

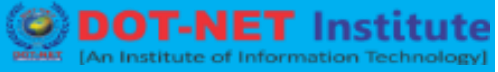

| Receipt Voucher  |                                                                    |        |        |  |  |
|------------------|--------------------------------------------------------------------|--------|--------|--|--|
| Description      | Records all receipts into bank or cash accounts.                   |        |        |  |  |
|                  | Account                                                            | Amount | Amount |  |  |
| Voucher Entry    | Ram Traders (Sundry Creditors)                                     | Credit |        |  |  |
|                  | State Bank of India (Bank Account)                                 |        | Debit  |  |  |
| Use a Contra Vou | cher to record the entry in Tally.ERP 9                            |        |        |  |  |
| Go to Gateway of | f Tall $\rightarrow$ Accounting Voucher $\rightarrow$ F6: Receipt. |        |        |  |  |
|                  |                                                                    |        |        |  |  |
| 4. Journal Vou   | icher (F7)                                                         |        |        |  |  |

The company has entered some expenditure on advertising as general office costs, rather than recording the transaction in the separate ledger for advertising.

### For Example:

| Journal Voucher                                                     |                                                                       |        |          |  |  |
|---------------------------------------------------------------------|-----------------------------------------------------------------------|--------|----------|--|--|
| Description                                                         | Records adjustments between ledger accounts.                          | Amount | Amount 1 |  |  |
| Voucher Entry                                                       | Advertising (Indirect Expenses)                                       | Debit  |          |  |  |
|                                                                     | Office Costs (Indirect Expenses)                                      |        | Credit   |  |  |
|                                                                     |                                                                       |        |          |  |  |
| Use the Journal \                                                   | oucher toe adjust the two accounts.                                   |        |          |  |  |
| Go to the Gatewa                                                    | ay of Tally $\rightarrow$ Accounting Vouchers $\rightarrow$ F7: Journ | al.    |          |  |  |
|                                                                     |                                                                       |        |          |  |  |
| 5. Sales Voucher (F8)                                               |                                                                       |        |          |  |  |
| We can use Sales Voucher to Sales all items and services on credit. |                                                                       |        |          |  |  |
| For Example:                                                        |                                                                       |        |          |  |  |

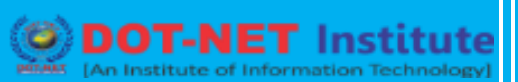

|                                          |                                                                              | PERMIT [An Insti | tute of Informat |
|------------------------------------------|------------------------------------------------------------------------------|------------------|------------------|
|                                          | Sales Voucher                                                                |                  |                  |
| Description                              | Records all sales                                                            |                  |                  |
|                                          | Account                                                                      | Amount           | Amount           |
| Voucher Entry                            | Buyer's Ledger account ABC Co. Ltd. (Sundry Debtors)                         | Debit            |                  |
|                                          | Sales Accounts (Local Sales)                                                 |                  | Credit           |
|                                          |                                                                              |                  |                  |
| Use a Sales Vou                          | cher for making this entry.                                                  |                  |                  |
| Go to the Gatew                          | ay of Tally $\rightarrow$ Accounting Vouchers $\rightarrow$ F8: Sale         | es.              |                  |
|                                          |                                                                              |                  |                  |
| 6. Credit Note                           | e Voucher (CTRL + F8)                                                        |                  |                  |
| A customer returner <b>For Example</b> : | ns stock that was incorrectly supplied.                                      | nst              | itu              |
|                                          | Credit Note Voucher                                                          |                  |                  |
| Description                              | Records credit note entry for sales returns or Cu charging.                  | stomer over      | r-               |
|                                          | Account                                                                      | Amount           | Amount           |
| Voucher Entry                            | Buyer's Ledger account Makemytrip.com<br>(Sundry Debtors)                    |                  | Credit           |
|                                          | Sales Accounts (Local Sales)                                                 | Debit            |                  |
|                                          |                                                                              |                  |                  |
| Use a Credit not                         | e to record this entry.                                                      |                  |                  |
| Go to the Gatew                          | ay of Tally $\rightarrow$ Accounting Vouchers $\rightarrow$ <u>F8</u> : Cree | dit Note.        |                  |
|                                          |                                                                              |                  |                  |

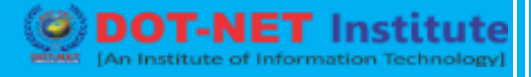

### 7. Purchase Voucher (F9)

A company buys all purchase entry on credit.

|                                                                                                    | Purchase Voucher                                                                                                    |                                                 |                                                |
|----------------------------------------------------------------------------------------------------|----------------------------------------------------------------------------------------------------|-------------------------------------------------|------------------------------------------------|
|                                                                                                    |                                                                                                    |                                                 |                                                |
| Description                                                                                              | Records all purchases.                                                                                                    |                                                 |                                                |
|                                                                                                    | Account                                                                                                    | Amount                                          | Amount                                         |
| Voucher Entry                                                                                            | Supplier's ledger account Ram Traders (Sundry<br>Creditor)                                                                                                    |                                                 | Credit                                         |
|                                                                                                    | Purchase Accounts (Local Purchases)                                                                                                    | Debit                                           |                                                |
| Use a Purchase                                                                                           | Voucher to record this entry.                                                                                                    |                                                 |                                                |
| Go to the Gatew                                                                                          | ay of Tally $\rightarrow$ Accounting Vouchers $\rightarrow$ F9: Purch                                                                                                    | ase.                                            |                                                |
|                                                                                                    |                                                                                                    |                                                 |                                                |
| 8. Debit Note<br>This voucher typ<br>F11: Features (F                                                    | Voucher (CTRL+F9)<br>be is made available when the option Use Debit/Cre                                                                                                    | edit Notes i                                    | s set to <b>YES</b>                            |
| 8. Debit Note<br>This voucher typ<br>F11: Features (F<br>A company return                                | Voucher (CTRL+F9)<br>te is made available when the option Use Debit/Cre<br>F11: Accounting Features).<br>Ins damaged goods to a supplier.                                                                                                    | edit Notes i                                    | s set to <b>YES</b>                            |
| 8. Debit Note<br>This voucher typ<br>F11: Features (F<br>A company retur<br>For Example:                 | Voucher (CTRL+F9)<br>be is made available when the option Use Debit/Cre<br>F11: Accounting Features).<br>Ins damaged goods to a supplier.                                                                                                    | edit Notes i                                    | s set to <b>YES</b>                            |
| 8. Debit Note<br>This voucher typ<br>F11: Features (I<br>A company retur<br>For Example:                 | Voucher (CTRL+F9)<br>be is made available when the option Use Debit/Cre<br>F11: Accounting Features).<br>Ins damaged goods to a supplier.<br>Debit Note Voucher                                                                                                    | edit Notes i                                    | s set to <b>YES</b>                            |
| 8. Debit Note<br>This voucher typ<br>F11: Features (I<br>A company return<br>For Example:<br>Description | Voucher (CTRL+F9)<br>be is made available when the option Use Debit/Cre<br>F11: Accounting Features).<br>Ins damaged goods to a supplier.<br>Debit Note Voucher<br>Records debit note entry for purchase returns or or<br>supplier                                                                                       | edit Notes i                                    | s set to <b>YES</b>                            |
| 8. Debit Note<br>This voucher typ<br>F11: Features (I<br>A company retur<br>For Example:<br>Description  | Voucher (CTRL+F9)<br>be is made available when the option Use Debit/Cre<br>F11: Accounting Features).<br>Ins damaged goods to a supplier.<br>Debit Note Voucher<br>Records debit note entry for purchase returns or or<br>supplier<br>Account                                                                            | edit Notes i<br>ver-charging<br>Amount          | s set to <b>YES</b><br>g by a<br><b>Amount</b> |
| 8. Debit Note<br>This voucher typ<br>F11: Features (I<br>A company retur<br>For Example:<br>Description  | Voucher (CTRL+F9)<br>The is made available when the option Use Debit/Cree<br>F11: Accounting Features).<br>Ins damaged goods to a supplier.<br>Debit Note Voucher<br>Records debit note entry for purchase returns or or<br>supplier<br>Account<br>Supplier's is ledger account Kaltronic Pvt. Ltd.<br>(Sundry Creditor) | edit Notes i<br>ver-charging<br>Amount<br>Debit | s set to <b>YES</b><br>g by a<br><b>Amount</b> |

#### 9. Reversing Journal Voucher (F10)

Reversing Journals are special journals that are automatically reversed after the date of the journal. They exist only for a day and are effective on the date of the reversing journal. This voucher type is available only if the feature **Use Reversing Journals & Optional Vouchers** is set to **YES** in the **F11: Features (F11: Accounting Features).** 

#### For Example:

| Reversing Journal Voucher                                                  |                                                                                                    |           |        |        |  |
|----------------------------------------------------------------------------|----------------------------------------------------------------------------------------------------|-----------|--------|--------|--|
| Description                                                                | Records the voucher entries in a Reversing Journal Register. Without affecting the ledger accounts and financial statements. |           |        |        |  |
|                                                                            | Account                                                                                                    |           | Amount | Amount |  |
| Voucher Entry                                                              | Ledger account                                                                                                    |           | Debit  |        |  |
|                                                                            | Ledger account                                                                                                    |           |        | Credit |  |
| Go to the Gateway of Tally → Accounting Vouchers → F10: Reversing Journal. |                                                                                                    |           |        |        |  |
| DOTINET                                                                    | [An ISO                                                                                                    | Certified | Insti  | itute] |  |

#### 10. Memo Voucher (CTRL + F10)

Memo Voucher is a non-accounting voucher and the entries made using it will not affect your accounts. In other words, Tally.ERP 9 does not post these entries to ledgers but stories them in a separate **Memo Register.** You can alter and convert a Memo voucher into a regular voucher when you decide to bring the entry into your books.

#### For Example:

|               | Memo Voucher                                                                                                    |        |        |  |
|---------------|----------------------------------------------------------------------------------------------------|--------|--------|--|
| Description   | Records the voucher entries in a memo register, without affecting the ledger accounts and financial statements. |        |        |  |
|               | Account                                                                                                    | Amount | Amount |  |
| Voucher Entry | Ledger account                                                                                                  | Debit  |        |  |
|               | Ledger account                                                                                                  |        | Credit |  |

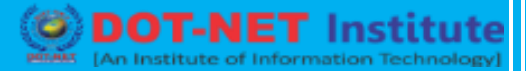

### Ledger Creation in Tally ERP 9

There is a practice exercise to Ledger creation in Tally ERP 9. We can use these ledgers in Tally ERP 9 to work process like as:

| SI.<br>No. | Ledger Name                           | Nature of Ledger    | Group Head                       |
|------------|---------------------------------------|---------------------|----------------------------------|
| 1.         | Capital A/c.                          | Liabilities         | Capital Account                  |
| 2.         | Ram Traders A/c.                      | Current Liabilities | Sundry Creditor                  |
| 3.         | Kaltronic Pvt. Ltd.                   | Current Liabilities | Sundry Creditor                  |
| 4.         | Mohan & Sons                          | Current Liabilities | Sundry Creditor                  |
| 5.         | Apex India Pvt. Ltd.                  | Current Liabilities | Sundry Creditor                  |
| 6.         | Local Purchase A/c.                   | Expenses            | Purchase Account                 |
| 7.<br>8.   | Purchase Return A/c.<br>Building A/c. | Expenses<br>Assets  | Purchase Account<br>Fixed Assets |
| 9.         | Wages A/c.                            | Expenses            | Direct Expenses                  |
| 10.        | Local Sales A/c.                      | Income              | Sales Accounts                   |
| 11.        | Sales Return A/c.                     | Income              | Sales Accounts                   |
| 12.        | Drawing A/c.                          | Liabilities         | Capital Account                  |
| 13.        | Furniture A/c.                        | Assets              | Fixed Assets                     |
| 14.        | Ashok & Sons A/c.                     | Liabilities         | Loan (Liabilities)               |
| 15.        | Rent A/c.                             | Expenses            | Indirect Expenses                |
| 16.        | SBI Bank A/c.                         | Current Assets      | Bank Account                     |
| 17.        | PNB Bank A/c.                         | Current Assets      | Bank Account                     |
| 18.        | Ravi & Sons A/c.                      | Current Assets      | Sundry Debtors                   |

|     | TALLY ERP – 9    |                | <b>DOT-NET Institute</b><br>[An Institute of Information Technology] |
|-----|------------------|----------------|----------------------------------------------------------------------|
| 19. | ABC Co. Ltd.     | Current Assets | Sundry Debtors                                                       |
| 20. | Mywebservice.com | Current Assets | Sundry Debtors                                                       |
| 21. | MakemyTrip.com   | Current Assets | Sundry Debtors                                                       |
| 22. | Commission a/c.  | Expenses       | Indirect Expenses                                                    |
| 23. | Suresh           | Current Assets | Loans & Advance A/c.                                                 |
| 24. | Interest A/c.    | Income         | Indirect Income                                                      |

### Tally Transactions Voucher Entry

There is a practice exercise to Tally Transactions Voucher Entry in Tally ERP 9. We can use these Transactions to understand voucher entry in Tally ERP 9 to work process like as:

| SI.<br>No. | Entry Type                                    | Voucher<br>Type          | Account Type                          | Debit  | Credit te         |
|------------|-----------------------------------------------|--------------------------|---------------------------------------|--------|-------------------|
| 1.         | Investment by Company<br>Owner to run company | Receipt<br>Voucher (F6)  | Capital A/c.<br>Cash A/c.             | 200000 | titute]<br>200000 |
| 2.         | Good Purchased from<br>Ram Traders in credit  | Purchase<br>Voucher (F9) | Purchases A/c.<br>Ram Traders<br>A/c. | 10000  | 10000             |
| 3.         | Purchased Good in<br>Cash.                    | Purchase<br>Voucher (F9) | Purchase A/c.<br>Cash A/c.            | 5000   | 5000              |
| 4.         | Purchased Good in<br>Cash.                    | Purchase<br>Voucher (F9) | Purchase A/c.<br>Cash A/c.            | 7000   | 7000              |

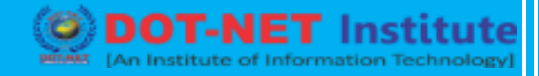

| 5.       | Factory building rent in cash.              | Payment<br>Vouchers<br>(F5)          | Building A/c.<br>Cash A/c.             | 100000<br>100000                       |
|----------|---------------------------------------------|--------------------------------------|----------------------------------------|----------------------------------------|
| 6.       | Wages payment in cash                       | Payment<br>Vouchers<br>(F5)          | Wages A/c.<br>Cash A/c.                | 200<br>200                             |
| 7.       | Sales Goods in Cash.                        | Sales<br>Voucher (F8)                | Cash A/c.<br>Sales A/c.                | 20000<br>20000                         |
| 8.<br>9. | Draw the amount by<br>Owner in cash         | Payment<br>Vouchers<br>(F5)<br>Sales | Drawing A/c.<br>Cash A/c.<br>Cash A/c. | 5000<br>5000<br><b>Statute</b><br>7000 |
| 10.      | Bought furniture for                        | Voucher (F8)<br>Payment<br>Vouchers  | Sales A/c.<br>Furniture A/c.           | 7000                                   |
| 11.      | Paid Salary in cash                         | (F5)<br>Payment<br>Vouchers          | Cash A/c.<br>Salary A/c.               | 6000<br>65000                          |
| 12.      | Received loan from<br>Ashok & Sons in Cash. | (F5)<br>Receipt<br>Voucher (F6)      | Cash A/c.                              | 50000                                  |
|          |                                             | · · ·                                | Ashok & Sons.                          | 50000                                  |

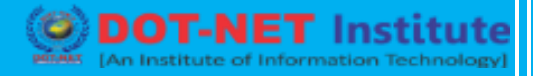

| SI.<br>No. | Entry Type                                  | Voucher<br>Type          | Account Type   | Debit | Credit |
|------------|---------------------------------------------|--------------------------|----------------|-------|--------|
| 13.        | Return loan to Ashok & Sons in Cash.        | Payment<br>Vouchers      | Ashok & Sons.  | 50000 |        |
|            |                                             | (F5)                     | Cash A/c.      |       | 50000  |
| 14.        | Paid Office Rent in                         | Payment                  | Rent A/c.      | 10000 |        |
|            | Casn.                                       | (F5)                     | Cash A/c.      |       | 10000  |
| 15.        | Opened an Account in<br>Bank & Deposit Cash | Contra<br>Vouchers       | Bank Ac/.      | 10000 |        |
|            | DOT                                         | (F4)                     | Cash A/c.      | ist   | 10000  |
| 16.        | Withdraw cash from                          | Contra                   | Cash A/c.      | 5000  | titu   |
|            | Dalik                                       | (F4)                     | Bank A/c.      |       | 5000   |
| 17.        | Purchases goods from<br>Manoi Traders       | Purchase<br>Voucher (F9) | Purchase A/c.  | 5000  |        |
|            |                                             |                          | Manoj Traders. |       | 5000   |
| 18.        | Made payment to Manoj<br>Traders by Cheque. | Payment<br>Vouchers      | Manoj Traders. | 5000  | 5000   |
| 4.0        |                                             | (F5)                     |                | 0000  | 5000   |
| 19.        | Solu Goods to Ravi &<br>Sons.               | Voucher (F8)             | Ravi & Jons    | 0000  | 6000   |
|            |                                             |                          | Jaits A/L.     |       | 0000   |

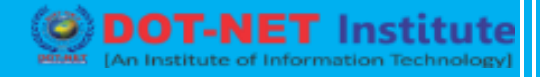

| 20.      | Received cheque from<br>Ravi & Sons | Receipt<br>Voucher (F6)              | Bank A/c.                | 6000  |          |
|----------|-------------------------------------|--------------------------------------|--------------------------|-------|----------|
|          |                                     |                                      | Ravi & Sons.             |       | 6000     |
| 21.      | Paid Commission                     | Payment<br>Vouchers<br>(F5)          | Commission               | 2000  |          |
|          |                                     |                                      | A/c.<br>Cash A/c.        |       | 2000     |
|          |                                     |                                      |                          |       |          |
| 22       | Gave Leap to Suresh in              | Paymont                              | Surosh A/c               | 5000  |          |
| 22.      | Interest                            | Vouchers<br>(F5)                     | Cash A/c.                | 3000  | 5000     |
|          |                                     | ( - )                                |                          |       |          |
| <u> </u> |                                     | Desciet                              |                          | 500   | 4        |
| 23.      | Interest from Suresh                | Voucher (F6)                         | Interest A/c.            | 500   | 500      |
|          | Mar (An 13                          | 0.00                                 | i tine d                 | 1110  | intate j |
| 24.      | Purchased goods from<br>Ram Traders | Purchase<br>Voucher (F9)             | Purchases A/c.           | 10000 |          |
|          |                                     |                                      | Ram Traders              |       | 10000    |
| 24.      | Return goods to Ram<br>Traders      | Debit Note<br>Voucher<br>(CTRL + F9) |                          | 0500  |          |
|          |                                     |                                      |                          | 2500  |          |
|          |                                     |                                      | Purchased<br>Return A/c. |       | 2500     |

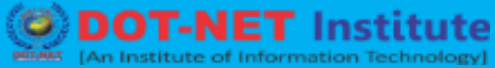

| SI.<br>No. | Entry Type                      | Voucher<br>Type                       | Account Type                                           | Debit | Credit |
|------------|---------------------------------|---------------------------------------|--------------------------------------------------------|-------|--------|
| 25.        | Discount for defected goods.    | Debit Note<br>Voucher<br>(CTRL + F9)  | Ram Traders<br>Discount on<br>Purchased<br>Return A/c. | 1000  | 1000   |
| 26.        | Sold Goods to Ravi &<br>Sons.   | Sales<br>Voucher (F8)                 | Ravi & Sons<br>Sales A/c.                              | 10000 | 10000  |
| 27.        | Return goods to Ravi &<br>Sons. | Credit Note<br>Voucher<br>(CTRL + F8) | Ravi & Sons.<br>Sales Return<br>A/c.                   | 2500  | 2500   |
| 28.        | Discount for defected<br>goods. | Credit Note<br>Voucher<br>(CTRL + F8) | Ravi & Sons.<br>Sales Return<br>A/c.                   | 1500  | 1500   |

#### **Inventory Vouchers**

Tally ERP 9 inventory vouchers perform the same function in the inventory system as accounting vouchers do. They are the means by which you enter transactions relating to the inventory. The vouchers record transactions relating to the issue and receipt of stock, the transfer of stock between godowns, and physical stock adjustments. The following inventory vouchers are available in Tally ERP 9.

- Purchase Order (Alt+F4)
- Sales Order (Alt+F5)
- Rejections out (Alt+F6)
- Rejection in (Ctrl+F6)
- Stock Journal (Alt+F7)
- Delivery Note (Alt+F8)
- Receipt Note (Alt+F9)
- Physical Stock (Alt+F10)

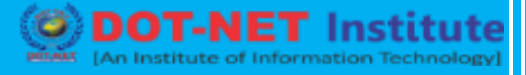

**Purchase Order:** A Purchase order entry has to be made in the books of the company to assist them in checking whether the goods have been received or not. The Purchase order number can be used as a reference.

For Example: The Company wishes to place an order with the supplier for some goods.

**Sales Order:** A Sales order entry has to be made to record this. The Sales order number can be used as a reference.

For Example: A customer places an order with the company for purchasing some goods.

**Rejection Out:** A Rejection out entry is passed to record the rejected goods. This is a pure inventory voucher.

For Example: We have purchased some goods and have rejected a part of it.

**Rejections In:** A Rejection in entry is passed to record the rejected goods. The rejections in entry are a pure inventory voucher.

For Example: A customer has rejected goods that were sold earlier.

**Stock Journal:** To record the consumption of goods there is no need for entries on both sides of the voucher. Such entries can be entered in a stock journal voucher. **For Example:** The Company transfers items of stock from the warehouse to the shop.

**Delivery Note:** Good that are being delivered to a customer are recorded in a Delivery Note voucher.

**Receipt Note:** Goods that are received from the supplier are recorded in a Receipt Note (Goods Receipt Note – GRN) voucher.

**Physical Stock Voucher:** Tally ERP 9 considers the stock available based on the entry made in a physical stock voucher.

**For Example:** On conducting a stock-check, the company finds a discrepancy between the actual stock and the recorded stock figure.

#### Invoicing

Tally ERP 9 has an in-built system to create and print sales invoices. You will now record sales and purchase invoice details, adjust accounting and inventory balances.

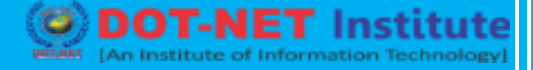

To enable the option of invoicing, set YES to Allow Invoicing, Enter Purchases in Invoice Format and Separate Discount Column in invoices in F11: Features (Accounting Features/ Inventory Features).

- Ensure that the **Inventory values are affected?** Is set to **YES** in Purchases Ledger.
- Ensure that the **Inventory values are affected?** Is set to **YES** in Parts Sales, Software Sales and Computer Sales.

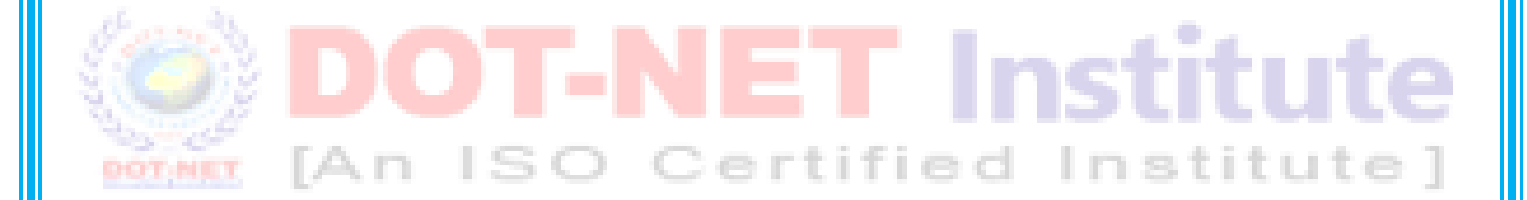